## 第二果菜批發市場遠端監視系統安裝說明

-、 手機 APP 下載(請至手機 APP 商店裡搜尋名稱 Guarding Vision)
(僅支援 Android 版本)

Android 畫面

| Guarding Vision<br>Guarding Expert |                          | 安裝                         |
|------------------------------------|--------------------------|----------------------------|
| <b>2.9★</b><br>4625 則評論 ①          | <b>超過 100萬 次</b><br>下載次數 | <mark>3+</mark><br>3 歲以上 ① |
| Intuitive UI                       |                          | Notifications Ac           |
| Guarding Vision是-                  | 一款視頻監控軟件                 |                            |

## ニ、 開啟 (Guarding Vision)

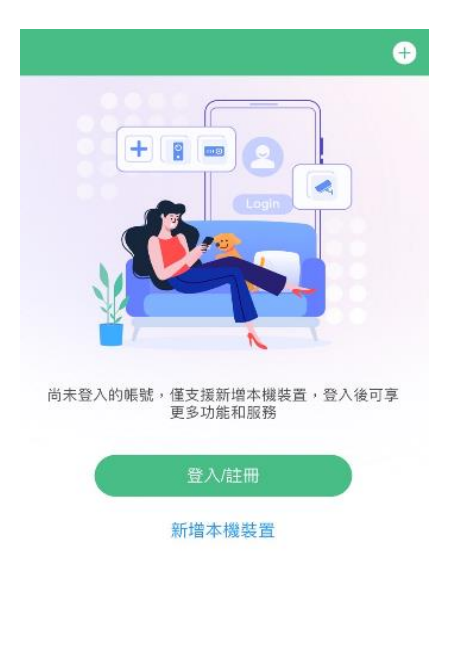

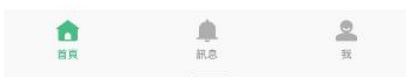

三、 點選右上角的(+)號選擇掃描 QR Code

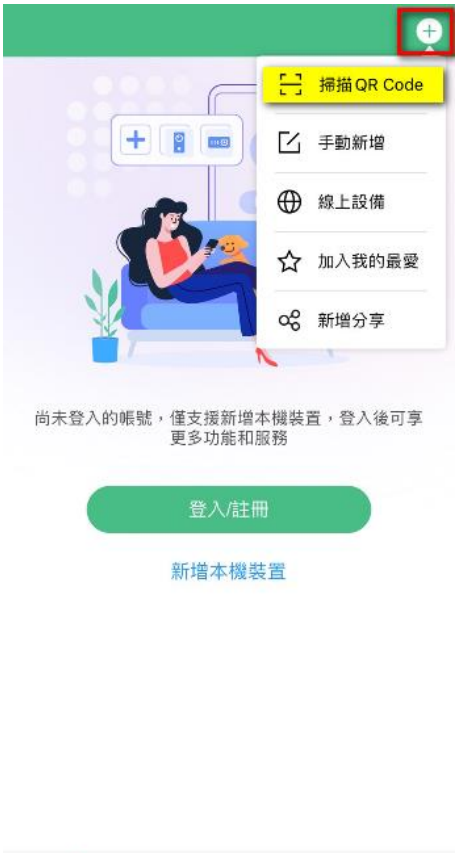

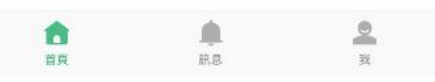

## 四、 新增設備

掃描 QR Code(最下頁)

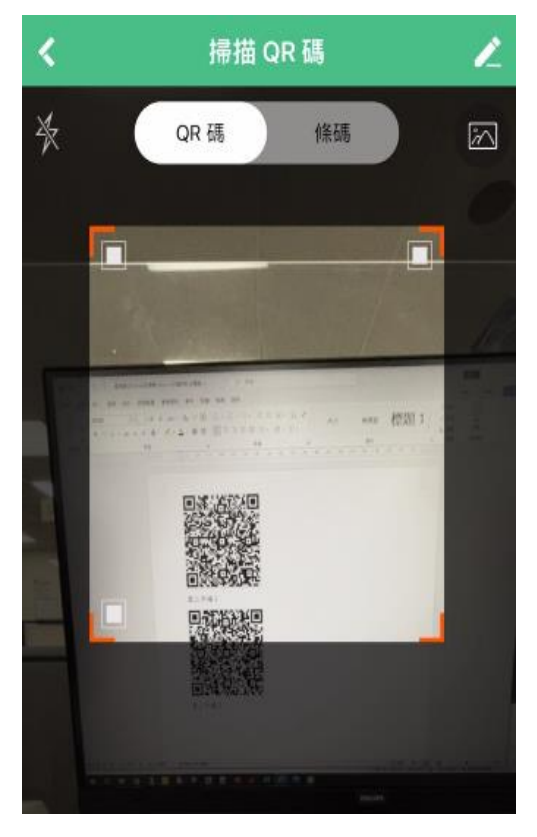

## 打勾後按新增

| 15:12  | 1                                            | 🗢 🗩 |
|--------|----------------------------------------------|-----|
| <      | 掃描結果                                         | ~   |
| [::::• | <b>二市場2</b><br>IP/Domain: 60.251.41.120:8000 | 9   |
| [::::• | <b>二市場1</b><br>IP/Domain: 60.251.41.119:8000 | 0   |

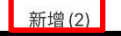

五、 設備已新增,即可檢視畫面

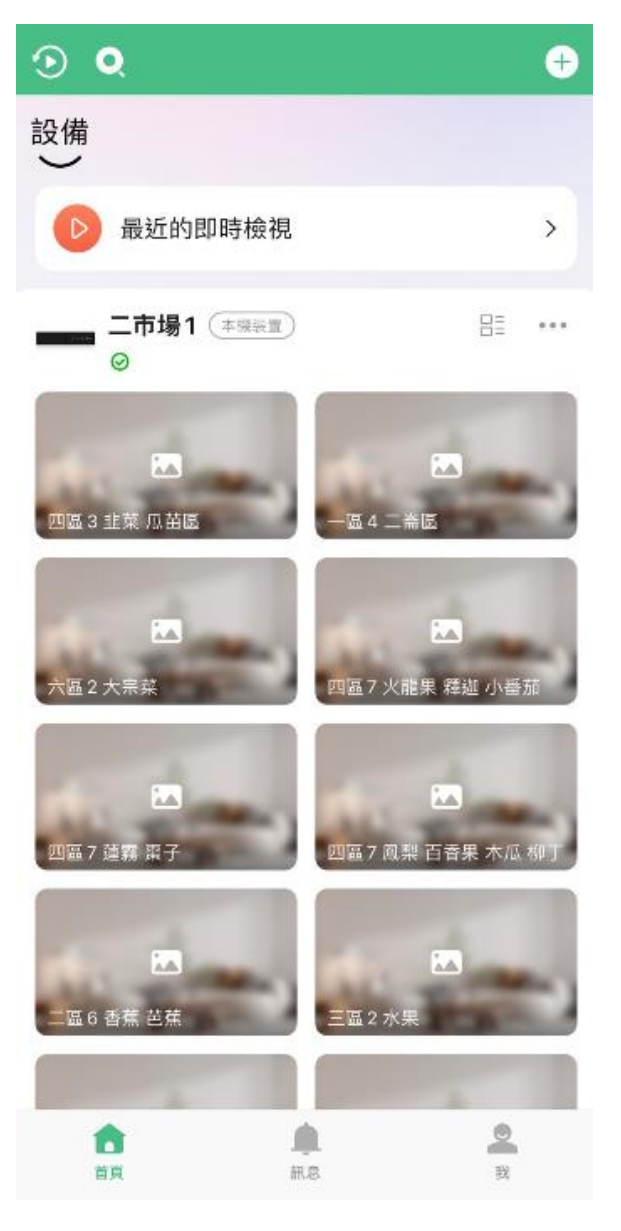

第二果菜批發市場遠端監視系統

手機 APP Guarding Vision 自動新增 QR Code

(僅支援 Android 版本)

第二市場1

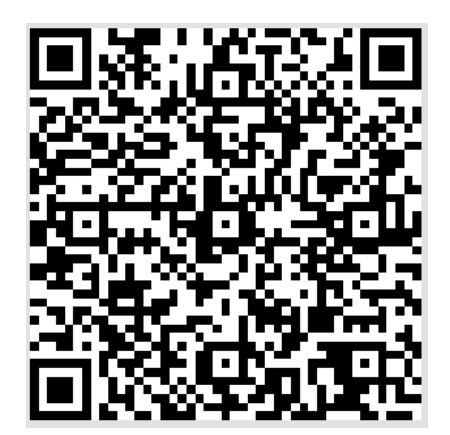

第二市場2

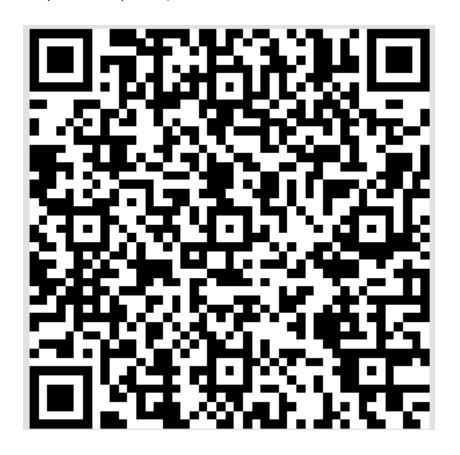